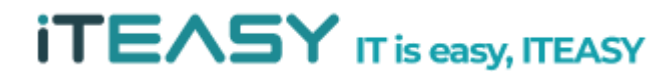

아이티이지 서비스 운영팀

# [ IPsec(IP보안정책) 설정 메뉴얼 ]

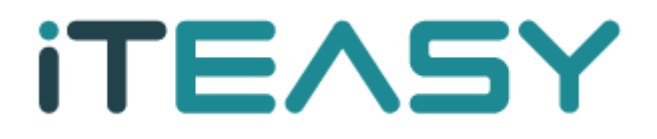

ITEASY

- ⇔ 문서 작성간에 테스트된 환경
  - Windows 2008 R2 Enterprise 64bit
- & 버전 정보
  - IP 보안 정책 관리 Microsoft Corporation v6.1
- & IPsec (Internet Protocol Security) 이란?
  - 안전에 취약한 인터넷에서 안전한 통신을 실현하는 통신규약으로 인터넷 상에 전용 회선과 같이
     이용 가능한 가상적인 전용회선을 구축하여 데이터를 도청당하는 등의 행위를 방지하기 위한 통
     신규약입니다.
  - IP 는 기본적으로 보안에 매우 취약합니다. IP 기반 네트워크를 보호하기 위한 방법으로 IP Security(IPsec)을 이용하여 보안을 강화시킬 수 있습니다. IPsec은 IP와 같은 계층(Layer)에서 작동 하는 응용프로그램 계층 프로토콜입니다.
- & 설정 순서
  - ① IP 보안 정책 명 생성
  - ② IP 필터 목록 생성
  - ③ 필터 설정 (허용/차단)
  - ④ 적용

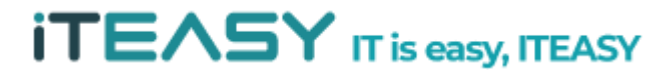

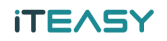

#### 1. IP 보안 정책 설정

# ⑤ [시작 > 모든 프로그램 > 관리도구 > 로컬 보안정책 ] 을 클릭합니다.

|                       |               | 🍌 원격 데스크톱 서비스 🔹 🕨                                                                                    |
|-----------------------|---------------|----------------------------------------------------------------------------------------------------|
|                       |               | <ul> <li>행 IIS(인터넷 정보 서비스) 관리자</li> <li>● ISCSI 초기자</li> <li>● Windows PowerShell Modules</li> </ul> |
| 명령 프롬프트               | E.            | 🛞 Windows Server 백업<br>🝙 Windows 메모리 진단                                                              |
| Internet Explorer     |               | ☞ 고급 보안이 포함된 Windows 방화벽 중 공유 및 저장소 관리                                                               |
| 🏹 IIS(인터넷 정보 서비스) 관리자 | Administrator | 🦗 구성 요소 서비스                                                                                          |
| 에모장 •                 | 문서            | 3 로컬 보안 정책                                                                                           |
| QR gertp              | 컴퓨터           | ·····································                                                                |
| FileZilla             | 네트워크          | 정능 모니터                                                                                               |
| () 성능 모니터             | 제어판           | 신스템 구성           값         이벤트 뷰머                                                                    |
| iscsl 本フIスト           | 장치 및 프린터      | <ul> <li>작업 스케줄러</li> <li>국 저장소 탐색기</li> </ul>                                                       |
|                       | 관리 도구         | 출 컴퓨터 관리                                                                                             |
| 1 2 도인 상역             | 도움말 및 지원      |                                                                                                    |
|                       | 실행            |                                                                                                    |
| ▶ 모든 프로그램             | Windows 보안    |                                                                                                    |
| 프로그램 및 파일 검색          | 로그오프 🔸        |                                                                                                    |
| 🕅 🗸 🕌 🚺               |               |                                                                                                    |

#### ⑥ [ 로컬 보안 정책 > IP 보안 정책 ] 을 클릭합니다.

| 📕 로컬 보안 정책                              |                  |         |               |         |
|-----------------------------------------|------------------|---------|---------------|---------|
| 파일(F) 동작(A) 보기(V) 도움말(H)                |                  |         |               |         |
| 🗢 🔿 🙍 🐻 🤷 👘 🏠                           | <mark>∄</mark> • |         |               |         |
| 🔒 보안 설정                                 | 이름 🔺             | 설명      | 정책 할당         | 마지막 수정한 |
| <ul> <li>표 계성 정책</li> <li>단 2</li></ul> |                  | 현재 보기에서 | 표시할 항목이 없습니다. |         |

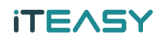

#### 2. 정책 생성

⑦ [IP 보안 정책 (마우스 우클릭) > IP 보안 정책 만들기 ] 를 클릭합니다.

| 🖺 로컬 보안 정책                                                                                                    |                                                            |                               |                          |         |
|----------------------------------------------------------------------------------------------------|------------------------------------------------------------|-------------------------------|--------------------------|---------|
| 파일(F) 동작(A) 보기(V) 도움                                                                                                    | 움말(H)                                                      |                               |                          |         |
| 🗢 🔿 🖄 📅 🙆 🗟 🛙 🖬                                                                                                    | 1 🖆 🔂                                                      |                               |                          |         |
| 보안 설정         ▲ 계정 정책         ● 로 컬 정책         ● 로 컬 정책         ● 급 보안이 포함된 Window:         □ 네트워크 목록 관리자 정책         ● 급 공개 키 정책         ● 급 소프트웨어 제한 정책         ● 음용 프로그램 제어 정책         ● 급 감사 정책 구성 | s 방화벽<br>IP 보안 정책 만들기(C)<br>IP 필터 목록 및 필터 동작 편<br>모든 작업(K) | 실명<br>현재 보기에서 :<br>관리(M)<br>▶ | │ 정책 할당<br>표시할 항목이 없습니다. | 마지막 수정한 |
|                                                                                                    | 보기(V)<br>새로 고침(F)<br>목록 내보내기(L)                            | •                             |                          |         |
|                                                                                                    | 도움말(H)                                                     |                               |                          |         |
| ┃◀┃<br>IP 보안 정책을 만듭니다.                                                                                                    |                                                            |                               |                          |         |

⑧ 다음 단계로 진행합니다.

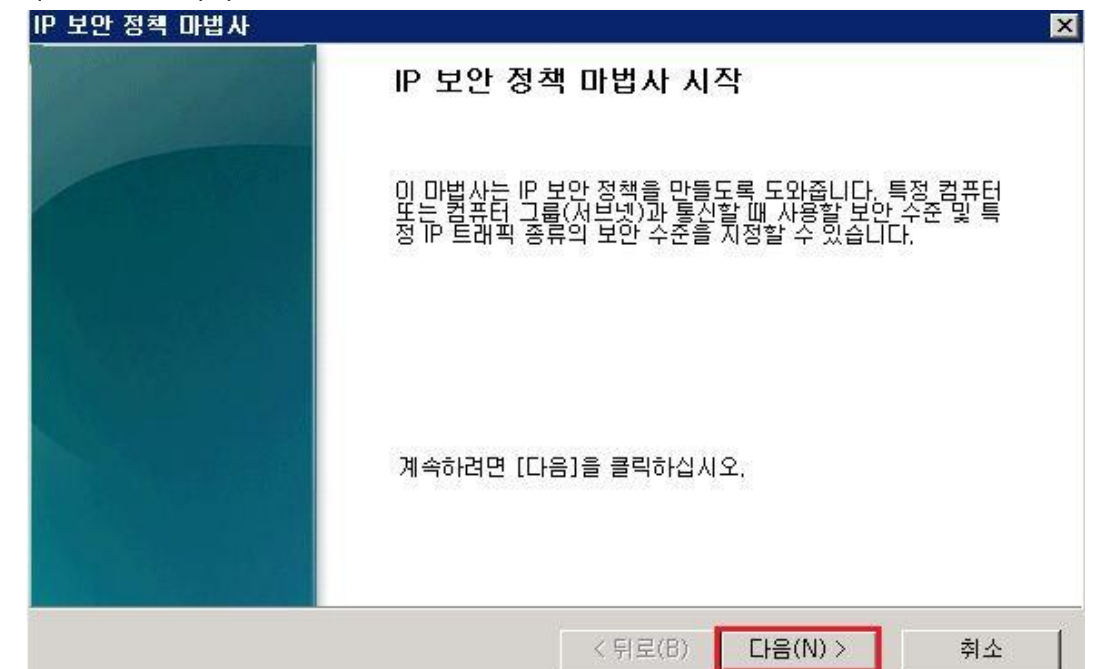

⑨ 생성할 정책 명을 지정한 뒤, 다음 단계로 진행합니다.

| 이름(M): |  |          |
|--------|--|----------|
| 설명(D): |  |          |
|        |  | <u> </u> |
|        |  | -        |
|        |  |          |
|        |  |          |

⑩ 다음 단계로 진행합니다.

| ΡĿ | 코안 정책 마법사                                                                             |
|----|---------------------------------------------------------------------------------------|
|    | <b>보안 통신 요청</b><br>어떻게 이 정책이 보안 통신 요청에 응답할 것인지 지정하십시오.                                |
|    | 적용할 규칙이 없으면, 보안을 요청하는 원격 컴퓨터에 기본 응답 규칙으로 응답합니다.<br>보안 상태에서 통신하려면 보안 통신 요청에만 응답해야 합니다. |
|    | 참고: 기본 응답 규칙은 Windows 2003 및 Windows XP를 실행하는 컴퓨터에서만 지원됩<br>니다.                       |
|    | □ 기본 응답 규칙 활성화(이전 버전의 Windows만 해당)(R)                                                 |
|    |                                                                                       |
|    |                                                                                       |
|    |                                                                                       |
|    |                                                                                       |
|    | < 뒤로(B) 다음(N) > 취소                                                                    |

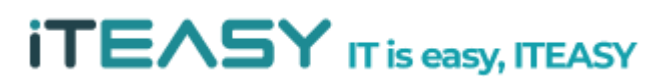

# **ITEASY** IT is easy, ITEASY

| <sup>,칙</sup>  일반 |                  |                         |              |
|-------------------|------------------|-------------------------|--------------|
| 다른 컴퓨             | 터와 통신할 때 적용      | 할 보안 규칙을 지 <sup>3</sup> | 정하십시오.       |
| IP 보안 규칙(l):      |                  |                         |              |
| IP 필터 목록          | 필터 동작            | 인증 방법                   | 터널 끝점        |
| □ <동적>            | 기본 응답(이 <u>전</u> | Kerberos                | (없음)         |
| 41                |                  | 1                       | N            |
| 추가(D) 편           | 집(E)   제거        | (R) マネフ                 | 나 마법사 사용(\\) |
|                   |                  | F                       | 1            |

12 정책 생성 후, 속성 편집 창이 활성화 됩니다. (속성 창에서 정책을 설정할 수 있습니다.)

| IP 보안 정책 마법사 | 2                                                              | C |
|--------------|----------------------------------------------------------------|---|
|              | IP 보안 정책 마법사 완료                                                |   |
|              | 새 IP 보안 정책의 속성을 지정했습니다.<br>지금 IP 보아 정책을 펴지하려며 [소성 펴지] 화이라에 표시하 |   |
|              | 다음 [마침]을 클릭하십시오.                                               |   |
|              | ✓ 속성 편집(P)                                                     |   |
|              | 마법사를 끝내려면 [마침]을 클릭하십시오.                                        |   |
|              | < 뒤로(B) 마침 취소                                                  |   |

① 속성 편집이 체크 되어 있는 상태에서 마침을 클릭합니다.

KGIDC 주석

iteasy

2 1

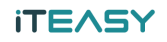

③ 생성된 정책은 기본적으로 할당 해제되어 있는 상태로 생성이 됩니다.

| 🔒 보안 설정                  | 이름 🔺  | 설명 | 정책 할당 | 마지막 수정     |
|--------------------------|-------|----|-------|------------|
| 표 📆 계정 정책                | KSIDC |    | 아니요   | 2011-11-15 |
| 표 🛃 로컬 정책                |       |    |       |            |
| 🗉  고급 보안이 포함된 Windows 방화 | 判     |    |       |            |
| 🧾 네트워크 목록 관리자 정책         |       |    |       |            |
| 🗉 🧮 공개 키 정책              |       |    |       |            |
| 🗉 🧮 소프트웨어 제한 정책          |       |    |       |            |
| 표 🧮 응용 프로그램 제어 정책        |       |    |       |            |
| 🜏 IP 보안 정책(위치: 로컬 컴퓨터)   |       |    |       |            |
|                          |       |    |       |            |

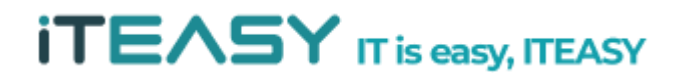

#### 3. IP 보안 규칙 설정

④ 열려 있는 속성 창에서 정책을 만들도록 합니다. 속성 창을 닫으셨을 경우 [정책명 > 마우스
 우클릭 > 속성 ] 을 클릭하여 속성 편집 창을 열도록 합니다.

| 🖺 로컬 보만 정책                                                                        |         |                    |       |              |
|-----------------------------------------------------------------------------------|---------|--------------------|-------|--------------|
| 파일(F) 동작(A) 보기(V) 도움말(H)                                                          |         |                    |       |              |
| 🗢 🄿 🔰 📅 💥 🖼 🗟   🛛 🖬   1                                                           | 2 🔂 🛛 🗎 |                    |       |              |
| 🚡 보안 설정                                                                           | 이름 🔺    | 설명                 | 전책 할당 | 마지막 수정한      |
| <ul> <li>Ⅲ 1 → 1 → 1 → 3 → 3 → 4 → 1 → 1 → 1 → 1 → 1 → 1 → 1 → 1 → 1</li></ul>    |         | 할당(A)              | 아니요   | 2011-11-15 오 |
| 표 	 고급 보안이 포함된 Windows 방화벽                                                        |         | 모든 작업(K) 🔹 🕨       |       |              |
| <ul> <li>☑ 곱개 키 정책</li> <li>☑ 곱 소프트웨어 제한 정책</li> <li>☑ 곱 응용 프로그램 제어 정책</li> </ul> |         | 삭제(D)<br>이름 바꾸기(M) |       |              |
| IP 보안 정책(위치: 로컬 컴퓨터)                                                              |         | 속성(R)              |       |              |
| 표 🛄 꼬급 참자 정적 구성                                                                   |         | 도움말(H)             |       |              |
|                                                                                   |         |                    |       |              |

(B) [ 속성 > 추가 ] 를 클릭하여 정책을 생성하도록 합니다.

| SIDC 속성                               |               |             | ? >     |
|---------------------------------------|---------------|-------------|---------|
| · · · · · · · · · · · · · · · · · · · |               |             |         |
| 이 다른 등                                | 컴퓨터와 통신할 때 적용 | 할 보안 규칙을 지정 | 하십시오,   |
| IP 보안 규칙(l):                          |               |             |         |
| IP 필터 목록                              | 필터 동작         | 인증 방법       | 터널 끝점   |
| □ <동적>                                | 기본 응답(이전      | , Kerberos  | <없음>    |
| <ul> <li>₹7ŀ(D)</li> </ul>            | 며진(F) 제거      |             |         |
|                                       |               |             | <b></b> |
|                                       |               | 독근          | 키고      |

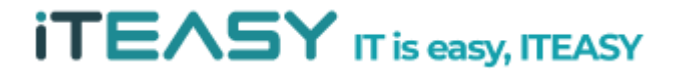

16 IP 보안 규칙을 생성합니다.

| 보안 규칙 마법사 | ×                                                                                              |
|-----------|------------------------------------------------------------------------------------------------|
|           | IP 보안 규칙 만들기 마법사 시작                                                                            |
|           | 보안 규칙은 언제 어떻게 보안을 적용할지 제어하는 것으로, 보<br>안 규칙의 IP 필터 목록에 있는 IP 트래픽 종류, 원본, 대상 등의<br>조건에 따라 결정됩니다. |
|           | 보안 규칙에는, 통신이 IP 필터 목록의 조건과 일치할 때 활성화<br>되는 보안 동작들이 있습니다.                                       |
|           | 보안 동작:<br>- IP 터널링 특성<br>- 인증 방법<br>- 필터 동작                                                    |
|           | 계속하려면 [다음]을 클릭하십시오.                                                                            |
|           | < 뒤로(B) 다음(N) > 취소                                                                             |

17 다음 단계로 진행합니다.

| IPsec 터널<br>직접적이면 | 은 공용 또는 개(<br>서도 개인적인 5  | 인 네트워크의 패<br>2만 수준으로 이 | 킷 교환이 마치 !<br>루어지도록 합니[ | 두 컴퓨터 간의 연<br>나. | 결에서처럼 |
|-------------------|--------------------------|------------------------|-------------------------|------------------|-------|
| IP 보안 규           | 칙의 터널 끝점을<br>에 나는 도너리 귀제 | 지정하십시오.                |                         |                  |       |
| 이 나는 데            | 께서는 더될 시설<br>조소리 터널 끌게   | 3 안 얍(1)<br>3 지전(1):   |                         |                  |       |
| IPv4              | 부모모 더칠 같던<br>러널 끝점:      |                        |                         |                  |       |
| I<br>IPv6 I       | 러널 끝점:                   | 5                      |                         | _                |       |
|                   |                          |                        |                         |                  |       |

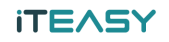

18 다음 단계로 진행합니다.

| 보안 규칙 마법사                                                                                      |         |         | ×  |
|------------------------------------------------------------------------------------------------|---------|---------|----|
| 네트워크 종류<br>네트워크 종류에 보안 규칙을 적용해야 합니다                                                            | ŀ.      |         |    |
| 네트워크 종류를 선택하십시오.                                                                               |         |         |    |
| <ul> <li>● 모든 네트워크 연결(C)</li> <li>● LAN(Local Area Network)(L)</li> <li>● 원격 액세스(R)</li> </ul> |         |         |    |
|                                                                                                | < 뒤로(B) | 다음(N) > | 취소 |

19 [IP 필터 목록 > 추가 ] 하여, 필터링 할 port 를 지정합니다.

| 필요에 맞는 IP 필터가 | '다음 목록에 없으면, [추가]{ | 를 클릭하여 새 필E | 터를 만드십시오. |
|---------------|--------------------|-------------|-----------|
| 이름            | 설명                 |             | 추가(A)     |
|               |                    |             | 편집(E),,,  |
|               |                    |             | 제거(8)     |
|               |                    |             |           |
|               |                    |             |           |

20 예시로 웹 접속에 대한 모두 허용 정책을 생성합니다.

| IP 필터 목록               |                               |                |                   | ×  |
|------------------------|-------------------------------|----------------|-------------------|----|
| 이 미 필터 목록은<br>하나의 미 필터 | 여러 필터로 구성됩니다<br>로 결합할 수 있습니다. | , 따라서, 다중 서보넷, | l, IP 주소, 프로토콜 등을 |    |
| 이름(N):                 |                               |                |                   | 19 |
| 웹 접속 (http)            |                               |                | 추フト(A)            | 1  |
| 설명(D):                 |                               |                | THE THE A         |    |
|                        |                               |                | 편집(디),,,          | 1  |
|                        |                               |                | 제거(R)             |    |
| IP 필터(S):              |                               | <b>•</b>       | ▼ 추가 마법사 사용(₩)    | 26 |
| 미러됨 설명                 | 원본 DNS 이름                     | 원본 주소          | 대상 DNS 이를         |    |
| •                      |                               | 확인             | ▶<br>!취소          | ]  |

21 다음 단계로 진행합니다.

| IP 필터 마법사                                                           | >                                  |
|---------------------------------------------------------------------|------------------------------------|
| IP 필터 설명 및 미러 속성<br>설명 필드를 사용하여 IP 필터의 이름이<br>각 방향의 필터를 지정하려면 [미러됨] | I나 자세한 설명을 지정하십시오.<br>확인란을 선택하십시오. |
| 설명(D):                                                              |                                    |
| 웹 접속(http)                                                          |                                    |
|                                                                     | <b></b>                            |
| 🔽 미러됨. 원본 주소와 대상 주소가 정반대                                            | H되는 패킷 연결(M)                       |
|                                                                     |                                    |
|                                                                     | < 뒤로(B) 다음(N) > 취소                 |

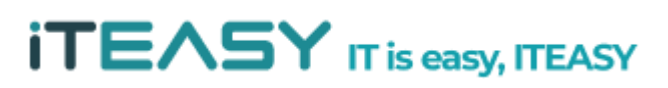

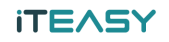

22 원본 주소 및 대상 주소 설정에서 모든 IP에서 허용되도록 설정합니다.

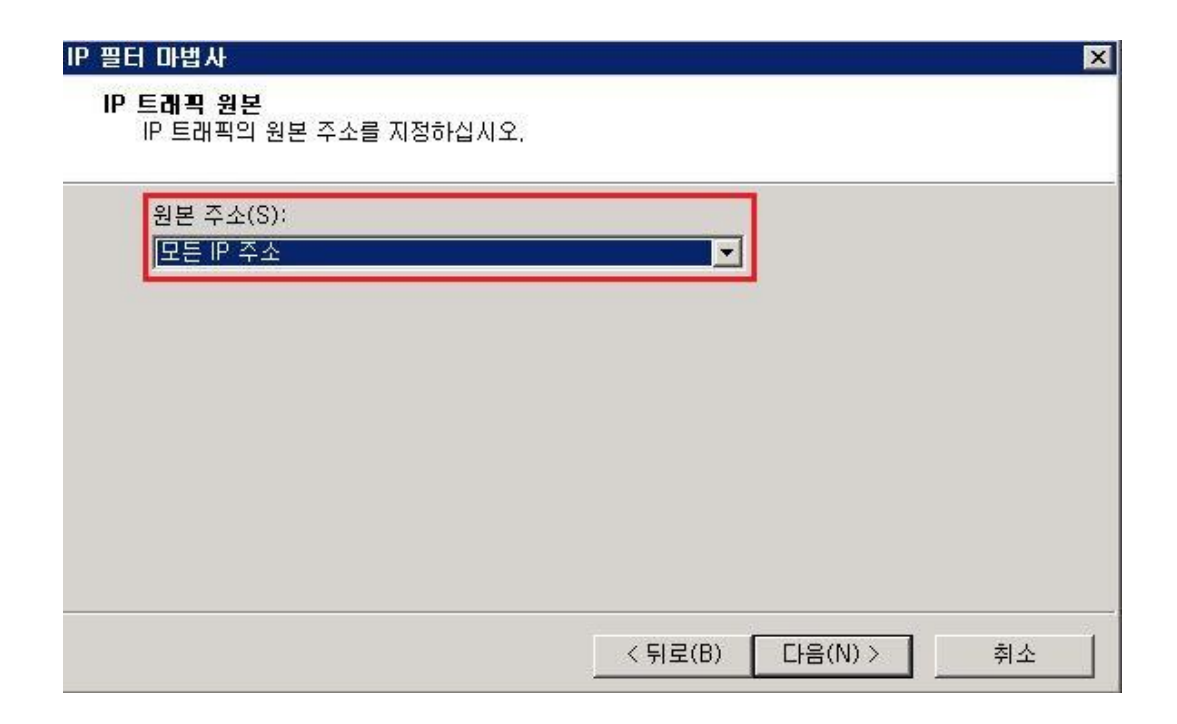

| IP 필터 마법사                           | ×                  |
|-------------------------------------|--------------------|
| IP 트래픽 대상<br>IP 트래픽의 대상 주소를 지정하십시오. |                    |
| 대상 주소(D):<br>모든 IP 주소               |                    |
|                                     |                    |
|                                     | < 뒤로(B) 다음(N) > 취소 |

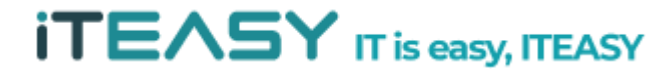

※ 특정 IP에서만 접속 할 수 있도록 설정할 경우, [원본주소 > 특정 IP 주소 또는 서브네트 ] 선 택 후, 접근 허용 IP를 설정해 주도록 합니다.

| p          |                     |                          |   |  |
|------------|---------------------|--------------------------|---|--|
| 원본 주<br>특정 | 소(S):<br>이주소 또는 서브너 | IE                       |   |  |
| IP 주소      | : 또는 서브네트(I)        | . <u>[111.111.111.11</u> | 1 |  |
|            |                     |                          |   |  |
|            |                     |                          |   |  |
|            |                     |                          |   |  |
|            |                     |                          |   |  |

23 프로토콜 종류를 선택합니다. 웹 서비스는 TCP 프로토콜을 이용하기 때문에, TCP 프토토콜을 선택 합니다.

| IP 필터 마법사                                                                      | × |
|--------------------------------------------------------------------------------|---|
| IP 프로토콜 종류<br>IP 프로토콜 종류를 선택하십시오, 이 종류가 TCP 또는 UDP이면, 원본 및 대상 포트도<br>지정해야 합니다. |   |
| 프로토콜 종류 선택(S):<br>TCP<br>6                                                     |   |
|                                                                                |   |
| < 뒤로(B) 다음(N) > 취소                                                             |   |

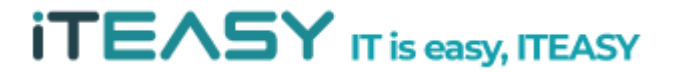

#### **iTEASY**

24 서비스를 허용할 Port를 지정합니다. 웹 서비스의 경우 80 포트를 이용하기 때문에 80으로 지 정합니다.

| IP 프로토<br>ⓒ 모든 | [콜 포트 설정:<br>포트에서(F) |  |  |
|----------------|----------------------|--|--|
|                | 드에서(H):<br>푸트루(T)    |  |  |
| · 이 포<br>[80]  | 트로(0):               |  |  |
|                |                      |  |  |

25 IP 필터링 할 목록 생성이 완료되었습니다.

| IP 필터 마법사 |                                                    |
|-----------|----------------------------------------------------|
|           | IP 필터 마법사 완료                                       |
|           | IP 필터 마법사를 완료했습니다.                                 |
|           | IP 필터를 지금 편집하려면 [속성 편집] 확인란을 선택하고<br>[마침]을 클릭하십시오, |
|           | □ 속성 편집(P)                                         |
|           | 마법사를 끝내려면 [마침]을 클릭하십시오.                            |
|           | < 뒤로(B) 마침 취소                                      |

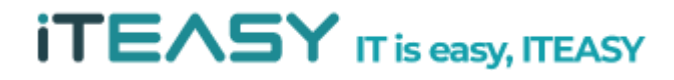

26 생성한 IP 필터링 목록을 허용/차단/보안접속 할 것인지 설정합니다.

| 안 규칙 마법사                            |            |         | 100800, 2008. |                         |
|-------------------------------------|------------|---------|---------------|-------------------------|
| IP 필터 목록<br>이 보안 규칙이 적용될 IP 트래픽 종   | 류에 대한 IP 필 | 터 목록을 선 | 택하십시오,        |                         |
| 필요에 맞는 IP 필터가 다음 목록에                | 없으면, [추가]  | 를 클릭하여  | 새 필터를 만       | 드십시오,                   |
| IP 필터 목록(I):<br>이름<br>☑ 웹 접속 (http) | 실명         | _       |               | 추가(A)<br>편집(E)<br>제거(R) |
|                                     |            |         |               |                         |
|                                     |            |         |               | -                       |
|                                     |            | 뒤로(B)   | 다음(N) >       | 취소                      |

27 필터 동작 설정을 추가합니다.

| 아그치미배ル                  |                     |                     |
|-------------------------|---------------------|---------------------|
| 별터 동작<br>이 보안 규칙에 대한 필터 | 동작을 선택하십시오,         |                     |
| 필요한 필터 동작이 다음           | : 목록에 없으면, [추가]를 클릭 | 하여 새 동작을 만드십시오. 마법  |
| 자를 사용하여 필터 동칙           | 을 만들려면 [추가 마법자 자용   | :]을 선택하십시오.         |
| 필터 동작(C):               |                     | ☞ 추가 마법사 사용(W)      |
| 이름                      | 설명                  | 추가(A)               |
|                         |                     | 편집(E),              |
|                         |                     | 제거(8)               |
|                         |                     |                     |
|                         |                     |                     |
|                         |                     |                     |
|                         |                     |                     |
|                         | / 티고                | (B) 【 「P=(N) 〉 】 おん |
|                         | <u></u>             |                     |

#### iTEASY

#### 28 다음 단계로 진행하도록 합니다.

| 필터 동작 마법사 | ×                                                                                             |
|-----------|-----------------------------------------------------------------------------------------------|
|           | IP 보안 필터 동작 마법사 시작                                                                            |
|           | 이 마법사를 사용하며 새 필터 동작의 속성을 지정할 수 있습니다.                                                          |
|           | 필터 동작은 데이터 전송 시 적용할 보안 사항을 설정합니다. 이<br>러한 사항은 필터 동작에 포함된 보안 방법 목록에 지정됩니다.                     |
|           | 같은 보안 방법을 사용하는 컴퓨터 간에만 데이터 전송이 가능<br>합니다. 여러 보안 방법을 선택하면 두 대의 컴퓨터가 같은 방<br>법을 사용할 가능성이 높아집니다. |
|           | 계속하려면 [다음]을 클릭하십시오.                                                                           |
|           |                                                                                               |
|           | < 뒤로(B) 다음(N) > 취소                                                                            |

#### 29 접속 허용 등 필터 동작 명을 지정 후, 다음 단계로 진행하도록 합니다.

| 접속허용   |  |    |
|--------|--|----|
| 설명(D): |  | A. |
|        |  | _  |
|        |  | v  |
|        |  | 11 |

30 허용 선택 후, 다음 단계로 진행하도록 합니다.

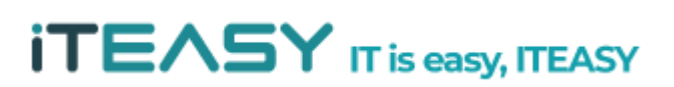

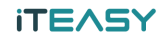

| 필터 동작 마법사                           | ×                  |
|-------------------------------------|--------------------|
| <b>필터 동작 일반 옵션</b><br>필터 동작을 설정합니다. |                    |
| ⓒ 허용(E)<br>○ 거부(L)                  |                    |
| ○ 보안 협상(S)                          |                    |
|                                     |                    |
|                                     |                    |
|                                     |                    |
|                                     | < 뒤로(B) 다음(N) > 취소 |

31 IP 보안 필터 동작 설정을 완료합니다.

| 필터 동작 마법사 |                                                    | × |
|-----------|----------------------------------------------------|---|
|           | IP 보안 필터 동작 마법사 완료                                 |   |
|           | IP 보안 필터 동작 마법사를 완료했습니다.                           |   |
|           | 필터 동작을 지금 편집하려면 [속성 편집] 확인란을 선택하고<br>[마침]을 클릭하십시오. |   |
|           | □ 속성 편집(P)                                         |   |
|           | 마법사를 끝내려면 [마침]을 클릭하십시오.                            |   |
|           | < 뒤로(B) 마침 취소                                      | 1 |

32 생성한 필터 동작 선택 후, 다음 단계로 진행하도록 합니다.

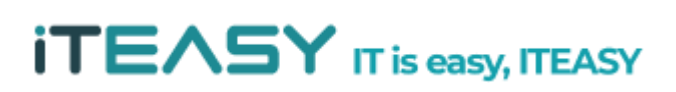

| 필요한 필터 동작이 [<br>사를 사용하여 필터 동 | )음 목록에 없으면, [추가]<br>종작을 만들려면 [추가 마법 | 를 클릭하여 새 동격<br>사 사용]을 선택하 | 작을 만드십시오, 마법<br>십시오, |
|------------------------------|-------------------------------------|---------------------------|----------------------|
| 필터 동작(C):<br>미르              | [섬명                                 |                           |                      |
| ⊙접속허용                        |                                     |                           | 편집(E)                |
|                              |                                     |                           | 제거(R)                |
|                              |                                     |                           |                      |
|                              |                                     |                           |                      |

## 33 보안 규칙 설정을 완료합니다.

| 보안 규칙 마법사 | ×                                                  |
|-----------|----------------------------------------------------|
|           | 보안 규칙 마법사 완료                                       |
|           | 새 규칙의 속성을 지정했습니다.                                  |
|           | 지금 보안 규칙을 편집하려면 [속성 편집] 확인란을 선택하고<br>[마침]을 클릭하십시오. |
|           | □ 속성 편집(P)                                         |
|           | 마법사를 끝내려면 [마침]을 클릭하십시오.                            |
|           | < 뒤로(B) 마침 취소                                      |

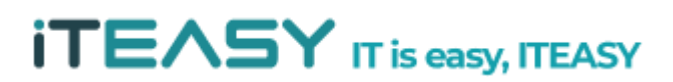

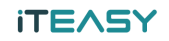

34 생성한 보안 규칙을 확인 할 수 있습니다.

| <br>' 보안 규칙(l): |       |       |       |
|-----------------|-------|-------|-------|
| IP 필터 목록        | 필터 동작 | 인증 방법 | 티널 끝점 |
| ✔ 웹 접속 (http)   | 접속 허용 | <없음>  | 없음    |
|                 |       |       |       |

35 [ 속성 > IP 필터 목록 > 편집 > 규칙 편집 속성 > 편집 ] 에서 해당 IP 정책의 상세 내역을 확인 할 수 있습니다.

| 웹 접속   | (http)     |           |           |              |             |       |       |          |      |
|--------|------------|-----------|-----------|--------------|-------------|-------|-------|----------|------|
| 설명(D): |            |           |           |              |             |       |       | <u></u>  | 까(A) |
|        |            |           |           | *            |             |       |       | 편갑       | 입(E) |
|        |            |           |           | <b>*</b>     |             |       |       | 제        | 거(R) |
| 9 필터(8 | S):        |           |           | and a second |             |       |       | ☞ 추가 마법사 | 사용(\ |
| 미러됨    | 설명         | 원본 DNS 이름 | 원본 주소     | 대상 DNS I     | 기름 대상 주소    | 원본 포트 | 대상 포트 | 프로토콜     |      |
| 01I    | 웬 전속(httn) | <소주 및 금모> | <소주 위 금모> | 주 ¶! 릉모>     | 소주 위 클모〉 <소 | 모두    | 80    | TCP      |      |

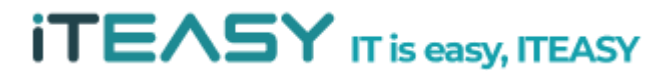

#### iteasy

36 허용해야 할 서비스 포트들을 모두 등록하신 뒤, 해당 포트 외에 다른 포트들은 모두 차단하도 록 설정합니다.

| 보안 규칙 마법사 |                                                                                                | × |
|-----------|------------------------------------------------------------------------------------------------|---|
|           | IP 보안 규칙 만들기 마법사 시작                                                                            |   |
|           | 보안 규칙은 언제 어떻게 보안을 적용할지 제어하는 것으로, 보<br>안 규칙의 IP 필터 목록에 있는 IP 트래픽 종류, 원본, 대상 등의<br>조건에 따라 결정됩니다. |   |
|           | 보안 규칙에는, 통신이 IP 필터 목록의 조건과 일치할 때 활성화<br>되는 보안 동작들이 있습니다.                                       |   |
|           | 보안 동작:<br>- IP 터널링 특성<br>- 인증 방법<br>- 필터 동작                                                    |   |
|           | 계속하려면 [다음]을 클릭하십시오.                                                                            |   |
|           | < 뒤로(B) <b>다음(N) &gt;</b> 취소                                                                   |   |

| 37 다음 | 단계로 진행합니다.<br>보안 규칙 마법사 🛛                                                              |
|-------|----------------------------------------------------------------------------------------|
|       | <b>터널 끝점</b><br>터널 끝점은 IP 트래픽 목적지에서 가장 가까운 터널링 컴퓨터로 보안 규칙의 IP 필터 목<br>록에 지정됩니다.        |
|       | IPsec 터널은 공용 또는 개인 네트워크의 패킷 교환이 마치 두 컴퓨터 간의 연결에서처럼<br>직접적이면서도 개인적인 보안 수준으로 이루어지도록 합니다. |
|       | IP 보안 규칙의 터널 끝점을 지정하십시오.<br>ⓒ 미 규칙에서는 터널 지정 안 함(T)                                     |
|       | ○ 다음 IP 주소로 터널 끝점 지정(I):<br>IPv4 터널 끝점:                                                |
|       | IPv6 터널 끝점:                                                                            |
|       |                                                                                        |
|       | < 뒤로(B) 다음(N) > 취소                                                                     |

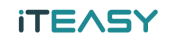

38 다음 단계로 진행합니다.

| 보안 규칙 마법사                                                                          | ×                  |
|------------------------------------------------------------------------------------|--------------------|
| 네트워크 종류<br>네트워크 종류에 보안 규칙을 적용해야 합니                                                 | Eł.                |
| 네트워크 종류를 선택하십시오,<br>ⓒ 모든 네트워크 연결(C)<br>ⓒ LAN(Local Area Network)(L)<br>ⓒ 원격 액세스(R) |                    |
|                                                                                    | < 뒤로(B) 다음(N) > 취소 |

39 새로운 IP 필터 목록을 추가 합니다.

| IP 필터 목록(1): |    |       |
|--------------|----|-------|
| 이름           | 설명 | 추가(A) |
|              |    | 편집(E) |
|              |    | 제거(8) |
|              |    |       |

40 필터링 마법사를 통해 새로운 IP 필터 목록을 생성합니다.

| IP 필터 마법사 | ×                                                                                    |
|-----------|--------------------------------------------------------------------------------------|
|           | IP 필터 마법사 시작                                                                         |
|           | 이 마법사는 IP 트래픽을 필터링하는 데 필요한 원본, 대상, 트<br>래픽 종류에 관한 정보를 제공하도록 도와줍니다.                   |
|           | 여러 필터를 추가하여 여러 원본 컴퓨터나 대상 컴퓨터 또는 여<br>러 트래픽 종류의 IP 패킷과 일치하는 IP 필터 목록을 작성할 수<br>있습니다. |
|           | 계속하려면 [다음]을 클릭하십시오.                                                                  |
|           | < 뒤로(B) <b>다음(N) &gt; 취소</b>                                                         |

41 원본 주소 및 대상 주소를 모든 IP 주소로 설정 후, 다음 단계로 진행합니다.

| 열려 마법사                 |                 |      |
|------------------------|-----------------|------|
| IP 트래픽 원본              |                 |      |
| IP 트래픽의 원본 주소를 지정하십시오. |                 |      |
|                        |                 |      |
| 원본 주소(S):              |                 |      |
| 소주 <u>데 클모 </u>        |                 |      |
|                        |                 |      |
|                        |                 |      |
|                        |                 |      |
|                        |                 |      |
|                        |                 |      |
|                        |                 |      |
|                        |                 |      |
|                        |                 |      |
|                        |                 |      |
|                        |                 | -1.1 |
|                        | < 뒤로(B) 다음(N) > | 쥐소   |

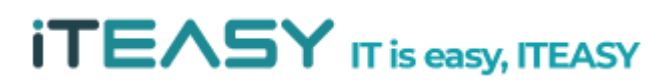

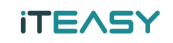

| P 필터 마법사                            |        |         | ×  |
|-------------------------------------|--------|---------|----|
| IP 트래픽 대상<br>IP 트래픽의 대상 주소를 지정하십시오. |        |         |    |
| 대상 주소(D):                           |        |         |    |
| · 조수 데 르뫼                           |        |         |    |
|                                     |        |         |    |
|                                     |        |         |    |
|                                     |        |         |    |
|                                     |        |         |    |
|                                     | <뒤로(B) | 다음(N) > | 취소 |

42 프로토콜 종류를 [모두 ] 선택 후, 다음 단계로 진행합니다.

| IP 필터 마법사                                                                      | × |
|--------------------------------------------------------------------------------|---|
| IP 프로토콜 종류<br>IP 프로토콜 종류를 선택하십시오, 이 종류가 TCP 또는 UDP이면, 원본 및 대상 포트도<br>지정해야 합니다. |   |
| 프로토콜 종류 선택(S):<br>모두                                                           |   |
|                                                                                |   |
|                                                                                |   |
|                                                                                |   |
|                                                                                |   |
| < 뒤로(B) 다음(N) > 취소                                                             |   |

**ITEASY** IT is easy, ITEASY

43 설정된 내역을 아래와 같이 확인 할 수 있습니다.

| IP 필터 목록                                                                                                    | 2                                    |                        |               | ×              |
|----------------------------------------------------------------------------------------------------|--------------------------------------|------------------------|---------------|----------------|
| IP 필터 목록은 여러 필터로 구성됩니다. 따라서, 다중 서브;<br>                                                                             | 켓, IP 주소, 프로토콜 등을                    |                        |               |                |
| 이름(N):                                                                                                    |                                      |                        |               |                |
| 모든 접속 차단                                                                                                    |                                      |                        |               | 志7년(4)         |
| 설명(D):                                                                                                    |                                      |                        |               |                |
|                                                                                                    | <u> </u>                             |                        |               | 편집(E)          |
|                                                                                                    | <u>×</u>                             |                        |               | 제거(8)          |
| IP 필터(S):                                                                                                    |                                      |                        |               | ☑ 추가 마법사 사용(₩) |
| 미러됨         설명         원본 DNS OI 를         원본 주소           예         모든 접속 차단         <모든 IP 주소>         <모든 IP 주소> | 대상 DNS 이름 대상 주소<br>〈모든 IP 주소〉 〈모든 IP | <u>원본 포트</u><br>주소〉 모두 | 트 대상 포트<br>모두 | 프로토콜<br>모두     |
|                                                                                                    |                                      |                        |               |                |
|                                                                                                    |                                      |                        |               |                |
| 1                                                                                                    |                                      |                        | 확인            | 인 취소           |
|                                                                                                    |                                      |                        | 확인            | 인 취소           |

| 필요에 맞는 IP 필터가 디                                          | 음 목록에 없으면, [추가]를 클릭; | 하여 새 필터를 만드십시오. |
|----------------------------------------------------------|----------------------|-----------------|
| IP 필터 목록(I):<br>이름<br>이데이터베이스 접속 (                       | 실명<br>MSSQL)         | 추가(A)<br>편집(E)  |
| <ul> <li>○ 원격터미널접속(RDF</li> <li>○ 웹 접속 (http)</li> </ul> | ))                   | 제거(R)           |
|                                                          |                      |                 |

44 IP 필터 목록 선택 후 다음 단계로 진행합니다.

45 필터 동작을 설정합니다.

| 안 규칙 마법사                         |                                       |                             | Đ          |
|----------------------------------|---------------------------------------|-----------------------------|------------|
| <b>필터 동작</b><br>이 보안 규칙에 대한 필터 - | 동작을 선택하십시오.                           |                             |            |
| 필요한 필터 동작이 다음<br>사를 사용하며 필터 동작을  | 목록에 없으면, [추가]를 클릭<br>한 만들려면 [추가 마법사 사 | 릭하며 새 동작을 만드<br>용]을 선택하십시오. | 십시오, 마법    |
| 필터 동작(C):                        |                                       | <b>교</b> 추기                 | ▶마법사 사용(₩) |
| 이름                               | 설명                                    |                             | 추가(A)      |
| 0 접속 허용                          |                                       | <b>[</b>                    | 편집(E)      |
|                                  |                                       |                             | 제건(8)      |
|                                  |                                       |                             |            |
|                                  |                                       |                             |            |
|                                  |                                       |                             |            |
|                                  |                                       |                             |            |
|                                  |                                       |                             |            |
|                                  | < 뒤로                                  | 로(B) 다음(N) >                | 취소         |
|                                  |                                       |                             |            |

46 위에 추가하였던 허용을 제외한 모든 접속을 차단하는 부분으로 접속 차단 설정을 하도록 합 니다.

| 동작 마법사                                     |                                                                                                    |
|--------------------------------------------|----------------------------------------------------------------------------------------------------|
| <mark>끌터 동작 이름</mark><br>이 필터 동작을 명명하고 간단함 | <u>!</u> 설명을 제공하십시오.                                                                                            |
|                                            |                                                                                                    |
| 이름(M):                                     |                                                                                                    |
| 집쪽 새릴                                      |                                                                                                    |
| 실망(U):                                     |                                                                                                    |
|                                            | -                                                                                                    |
|                                            |                                                                                                    |
|                                            | <b>v</b>                                                                                                    |
|                                            | 1 and 1 and 1 and 1 and 1 and 1 and 1 and 1 and 1 and 1 and 1 and 1 and 1 and 1 and 1 and 1 and 1 and 1 and 1 a |
|                                            |                                                                                                    |
|                                            |                                                                                                    |
|                                            |                                                                                                    |
|                                            |                                                                                                    |
|                                            | < <u>뒤도(D)</u> 다금(W) / 위소                                                                                       |

47 필터 동작을 [거부] 선택 한, 뒤 다음 단계로 진행하도록 합니다.

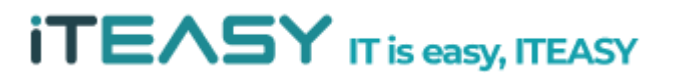

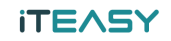

| 필터 동작 마법사                                                        |                    | × |
|------------------------------------------------------------------|--------------------|---|
| <b>필터 동작 일반 옵션</b><br>필터 동작을 설정합니다.                              |                    |   |
| <ul> <li>○ 허용(E)</li> <li>○ 거부(L)</li> <li>○ 보안 협상(S)</li> </ul> |                    |   |
| -                                                                | < 뒤로(B) 다음(N) > 취소 |   |

#### 48 필터 동작 추가를 마칩니다.

| 필터 동작 마법사 | ×                                                  |
|-----------|----------------------------------------------------|
|           | IP 보안 필터 동작 마법사 완료                                 |
|           | IP 보안 필터 동작 마법사를 완료했습니다.                           |
|           | 필터 동작을 지금 편집하려면 [속성 편집] 확인란을 선택하고<br>[마침]을 클릭하십시오. |
|           | □ 속성 편집(P)                                         |
|           |                                                    |
|           | 마법사를 끝내려면 [마침]을 클릭하십시오.                            |
|           |                                                    |
|           | < 뒤로(B) 마침 취소                                      |

**ITEASY** IT is easy, ITEASY

49 생성한 접속 차단 선택 후, 다음 단계로 진행합니다.

#### **iTEASY**

| 보안 규칙 마법사                                                       | ×                                    |
|-----------------------------------------------------------------|--------------------------------------|
| <b>필터 동작</b><br>이 보안 규칙에 대한 필터 동작을 선택하십시오.                      |                                      |
| 필요한 필터 동작이 다음 목록에 없으면, [추가]를 클<br>사를 사용하여 필터 동작을 만들려면 [추가 마법사 / | 를릭하며 새 동작을 만드십시오, 마법<br>사용]을 선택하십시오, |
| 필터 동작(C):                                                       | ☑ 추가 마법사 사용(₩)                       |
| 이름                                                              | 추가(A)                                |
| ◎ 접속 차단                                                         | 편집(E)                                |
|                                                                 |                                      |
|                                                                 |                                      |
|                                                                 |                                      |
|                                                                 |                                      |
|                                                                 |                                      |
|                                                                 |                                      |
| < 5                                                             | 티로(B) [[[음(N) > 취소]]                 |

#### 50 모든 IP 차단 설정이 완료되었습니다.

| 보안 규칙 마법사 | ×                                                  |
|-----------|----------------------------------------------------|
|           | 보안 규칙 마법사 완료                                       |
|           | 새 규칙의 속성을 지정했습니다.                                  |
|           | 지금 보안 규칙을 편집하려면 [속성 편집] 확인란을 선택하고<br>[마침]을 클릭하십시오. |
|           | □ 속성 편집(P)                                         |
|           | 마법사를 끝내려면 [마침]을 클릭하십시오,                            |
|           | < 뒤로(B) 마침 취소                                      |

#### 4. IP 보안 정책 적용

51 해당 설정 적용 전 속성에 접속하여 등록된 부분을 확인합니다.

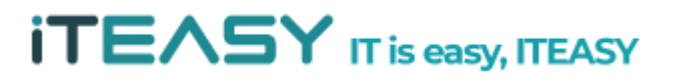

|                                              |                              |                                     |                                  | [ F II 4 22 74         |
|----------------------------------------------|------------------------------|-------------------------------------|----------------------------------|------------------------|
| 기에저                                          | 古국<br>소 (bttp)               | 절대 중역<br>제조 체요                      | 인동 방법<br>_ /어요\                  | 이글 붙심                  |
| ☑ 원격E<br>☑ 모든 <sup>:</sup><br>☑ 데이E<br>☑ <동적 | 러미널접속<br>접속 차단<br>러베이스<br> > | 접속 허용<br>접속 차단<br>접속 허용<br>기본 응답(미전 | <없음><br><없음><br><없음><br>Kerberos | 없음<br>없음<br>없음<br><없음> |

## 52 [ 정책명 > 마우스 우클릭 > 할당 ]으로 정책을 적용합니다.

| 🖺 로컬 보안 정책                                                |       |                    |       |              |
|-----------------------------------------------------------|-------|--------------------|-------|--------------|
| 파일(F) 동작(A) 보기(V) 도움말(H)                                  |       |                    |       |              |
| 🗢 🔿 🖄 📅 💥 🖬 😖 🛛 🖬 🗍                                       | 1 🔂 🔁 |                    |       |              |
| 🛓 보안 설정                                                   | 이름 👻  | 설명                 | 정책 할당 | 마지막 수정한      |
| <ul> <li>⊞ </li> <li>Ⅲ </li> <li>▲ 로컬 정책</li> </ul>       |       | 할당(A)              |       | 2011-11-15 오 |
| ⊞ 🧰 고급 보안이 포함된 Windows 방화벽<br>  네트워크 목록 관리자 정책            |       | 모든 작업(K) →         |       |              |
| <ul> <li>         ·····························</li></ul> |       | 삭제(D)<br>이름 바꾸기(M) |       |              |
| IP 보안 정책(위치: 로컬 컴퓨터)                                      |       | 속성(R)              |       |              |
| 표 🧰 고급 감사 성책 구성                                           |       | 도움말(H)             |       |              |
|                                                           |       |                    |       |              |
|                                                           |       |                    |       |              |
|                                                           |       |                    |       |              |

## 53 정책이 아래와 같이 허용된 것을 확인 할 수 있습니다.

#### iTE∧SY

| 🖥 로컬 보안 정책                 |       |    |       | _ 🗆 🗵        |
|----------------------------|-------|----|-------|--------------|
| 파일(F) 동작(A) 보기(V) 도움말(H)   |       |    |       |              |
| 🔙 🔿 🛛 🖬 🔒 🛛 🖬 🖄 🎰          |       |    |       |              |
| 🔒 보안 설정                    | 이름 🔻  | 설명 | 정책 할당 | 마지막 수정한      |
| 🗉 📴 계정 정책                  | KSIDC |    | ଜା    | 2011-11-15 오 |
| 🗉 📴 로컬 정책                  |       |    |       |              |
| 🗉 🧾 고급 보안이 포함된 Windows 방화벽 |       |    |       |              |
| 🛄 네트워크 목록 관리자 정책           |       |    |       |              |
| 🗉 🧮 공개 키 정책                |       |    |       |              |
| 🗉 🦲 소프트웨어 세한 성책            |       |    |       |              |
| 표 🦲 응용 프로그램 세너 성책          |       |    |       |              |
| - 영 IP 모안 성책(위지: 로칠 컴퓨터)   |       |    |       |              |
| 표 🔤 끄급 감사 장색 구장            |       |    |       |              |

5. 정책 백업/복구

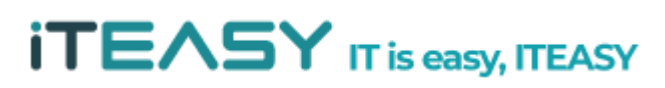

#### iteasy

54 추후, 재설정이 필요할 수 있기 때문에 기존 설정을 백업하도록 합니다.

정책 내보내기 설정을 통해 정책을 백업하도록 합니다.

| 🖺 로컬 보안 정책                                                                                                    |                                                                  |          |                                            |                    | _ 🗆 🗙                   |
|----------------------------------------------------------------------------------------------------|------------------------------------------------------------------|----------|--------------------------------------------|--------------------|-------------------------|
| 파일(F) 동작(A) 보기                                                                                                    | (∀) 도움말(H)                                                       |          |                                            |                    |                         |
| 🗢 🔿 🖄 📅 🗖 🖬                                                                                                    | »   🛛 🖬   🏦 :                                                    | <u>1</u> |                                            |                    |                         |
| 불 보안 설정         값 계정 정책         값 로컬 정책         값 로컬 정책         값 대트워크 목록 관리         값 대트워크 목록 관리         값 ご 공개 키 정책         값 ご 소프트웨어 제한 정         값 ご 유비 위전 적석(위치)         값 ご 고급 감사 정책 구 | ! Windows 방화벽<br> 자 정책<br> <br>! 정책<br> P 보안 정책 만:<br> P 필터 목록 및 | 0I를 ▼    | 설명                                         | <u>정책</u> 할당<br>예  | 마지막 수정한<br>2011-11-15 오 |
|                                                                                                    | 모든 작업(K)<br>보기(V)                                                | •        | IP 보안 정책 만들기<br>IP 필터 목록 및 필<br>정책 가져오기(!) | 기(C)<br>터 동작 관리(M) |                         |
|                                                                                                    | 새로 고침(F)<br>목록 내보내기(L                                            | J        | 정책 내보내기(E)                                 |                    |                         |
|                                                                                                    | 도움말(H)                                                           |          |                                            |                    |                         |

55 백업 경로 및 백업 파일 이름을 지정하도록 합니다.

| > ○ ▽ 📃 바탕 화면                                       | • 🛛 🕶                   | 바탕 화면 검색 🚺 |
|-----------------------------------------------------|-------------------------|------------|
| 구성 ▼ 새 폴더                                           |                         |            |
| ☆ 즐겨찾기 ▲ 다운로드 ■ 바탕 화면                               | 라이브러리<br>시스템 폴더         |            |
| 1 최근 위치 1 라이브러리                                     | Administrator<br>시스템 폴더 |            |
| <ul> <li>달성</li> <li>■ 비디오</li> <li>■ 사진</li> </ul> | 12 컴퓨터<br>시스템 폴더        |            |
| ♪ 음악 ,♥ 컴퓨터                                         | 네트워크<br>시스템 폴더          |            |
| 📬 네트워크 👤                                            | i crm_con<br>파일 폴더      |            |
| 파일 이름(N): KSID                                      | C_ipsec_backup          |            |
| 파일 형식(T): IPse                                      | c 정책 파일                 |            |

#### 56 저장된 정책으로 복구할 경우 정책 가져오기를 통해 복구를 진행하면 되십니다.